## KROK 1

W pasku adresu / pasku wyszukiwania wpisz adres: https://www.youtube.com/

| Bik Edyo | ia Widok Historia | Zakladši | Narrednia Pomog           |              |         |           |   |      |   |   | α. |   |
|----------|-------------------|----------|---------------------------|--------------|---------|-----------|---|------|---|---|----|---|
| O YouTu  | ðe.               | ×        |                           | ÷            |         |           |   |      |   |   |    |   |
| €⇒       | C @               | U        | A https://www.youtube.com | $\mathbf{>}$ | ··· 🛛 🕁 | CC Szukaj |   | III/ | 0 | ۵ | ۲  | ≡ |
| =        | 🕒 YouTube 🛰       |          | Szukaj                    |              |         | Q         | D | ш    |   | ( | B  | ^ |
|          |                   |          |                           |              |         |           |   |      |   |   |    |   |

## **KROK 2**

W prawym górnym rogu ekranu wybierz opcję "Zaloguj Się", wpisz adres email oraz hasło do konta Google.

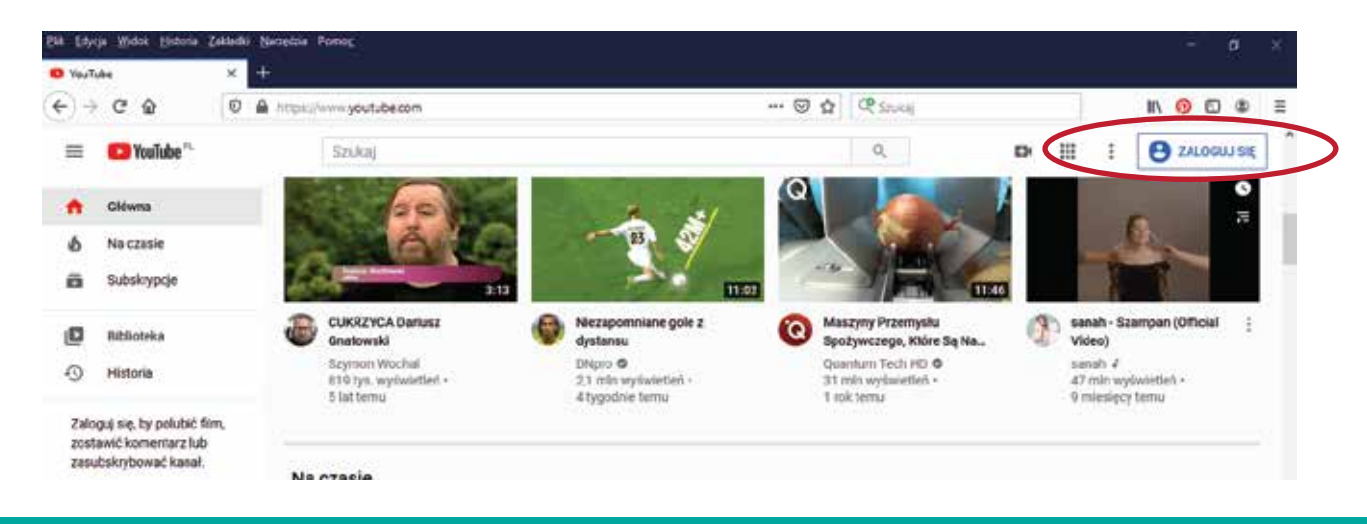

#### KROK 3

Po zalogowaniu, wprawym górnym rogu ekranu kliknij na ikonę kamery i wybierz opcję "Prześlij film."

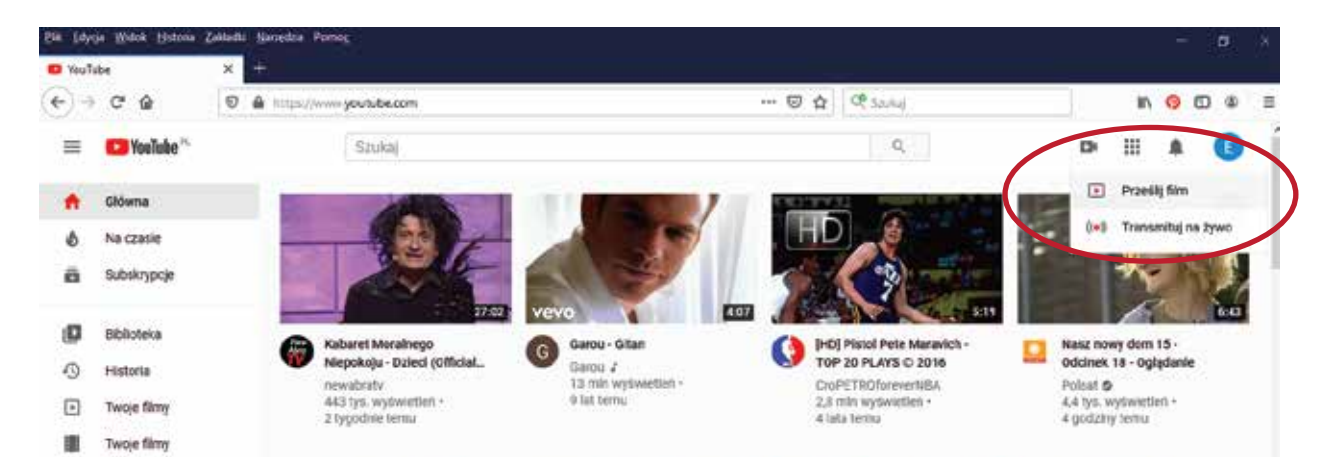

### **KROK 4**

Następnie kliknij ikonę "Wybierz pliki do przesłania".

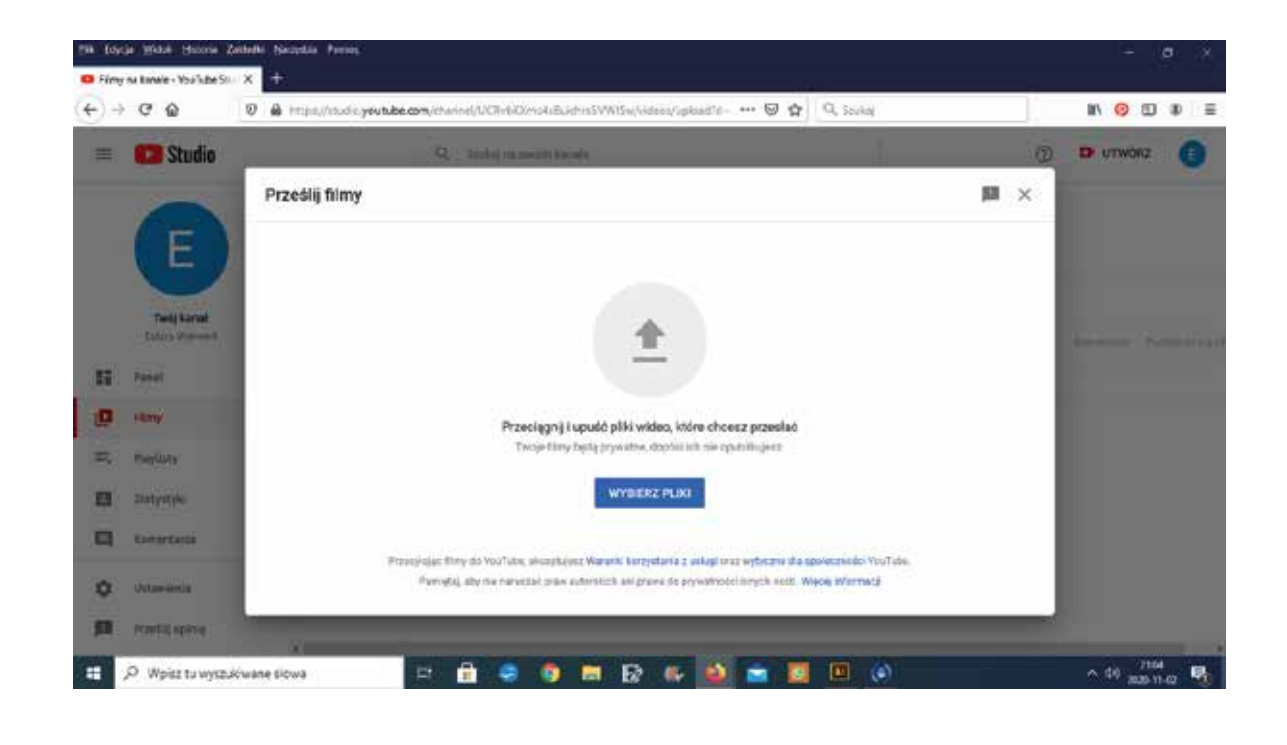

### **KROK 5**

Uzupełnij "Szczegóły" dotyczące filmu.

W Tytule filmu prosimy podać imię, pierwszą literę nazwiska oraz kategorię.

W "Opisie filmu możesz (nie musisz) umieścić krótką informację.

"Miniatury" oraz "Playslisty" nie uzupełniasz.

W "Odbiorcach" znznacz opcję "Przeznaczony dla dzieci"

Następnie kliknij w prawym dolnym ekranie ikonę DALEJ.

| -  | 1                           |                                    |                                              |              |
|----|-----------------------------|------------------------------------|----------------------------------------------|--------------|
| -  | C Studio                    | Q. Taury of second bands           |                                              | T D UTWORZ 🕞 |
|    |                             | IMG 0321                           | Zapinane jako semuję rokoczą 🛛               | 1 ×          |
|    | (E)                         | Szczegóły clamenty                 | Nime Widoczność                              |              |
|    | Twij kanal<br>Robert menant | Szczegóły                          |                                              |              |
| 11 | Panal                       | Tytal (bele wymicalel)<br>IMG 0921 | Der reit Bautt aft an man                    |              |
|    | Tilary                      | tune 🔿                             | ARCALAS AND ARE                              | K.           |
|    | Haviory                     | Opeveledz widzom o filmie          | • •) 6:00/000 00 []                          |              |
| 0  | Marystyle                   |                                    | Link do Rima<br>https://youtu.be/2qREcDceMLQ |              |
|    | Convertarze                 |                                    | Hacves plika<br>IMG_0321 MOV                 | <u> </u>     |
| ٠  | Untravierta                 | Proviverzenie załończone           |                                              | DALEJ        |
| H  | PERSO CONT                  |                                    |                                              |              |

# **KROK 6**

Określ kto będzie mógł zobaczyć Twój film. Dostępne opcje:

- Prywatny (tylko dla Ciebie, z poziomu Twojego konta),

- Niepubliczny (niewidoczny w katalogu, widoczny wyłącznie po wskazaniu adresu, np dla znajomych),
- Publiczny (dostępny dla wszystkich użytkowników YouTube),

- Zaplanowany (tzw. premiera – dostępny dla wszystkich ale z odroczoną publikacją,

zgodnie ze wskazanym dniem, godziną).

Polecamy wybrać opcję: Niepubliczny. Po przesłaniu linku będzie widoczny tylko dla komisji.

Na samym dole ekranu znajdziesz link do filmu. Możesz go skopiować i przesłać komisji. Następnie kliknij ikonę w prawym dolnym rogu - ZAPISZ.

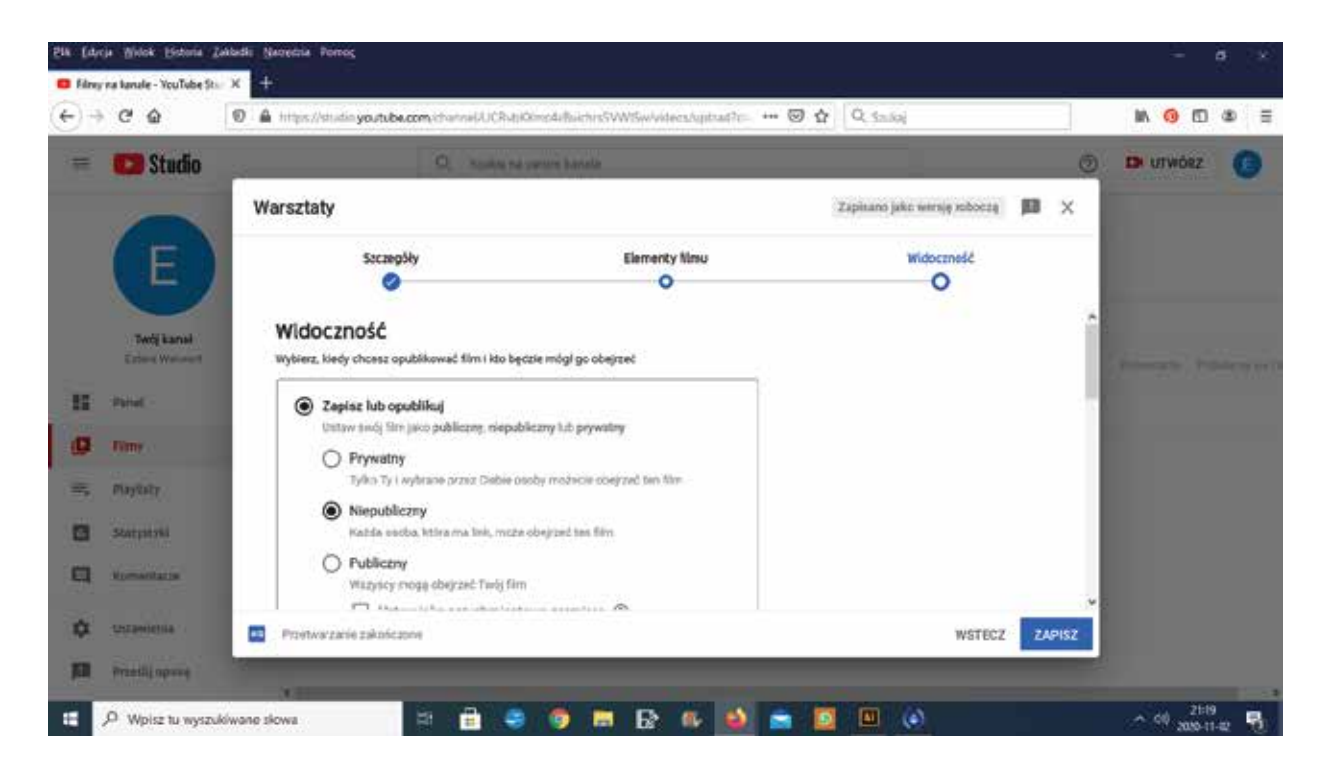

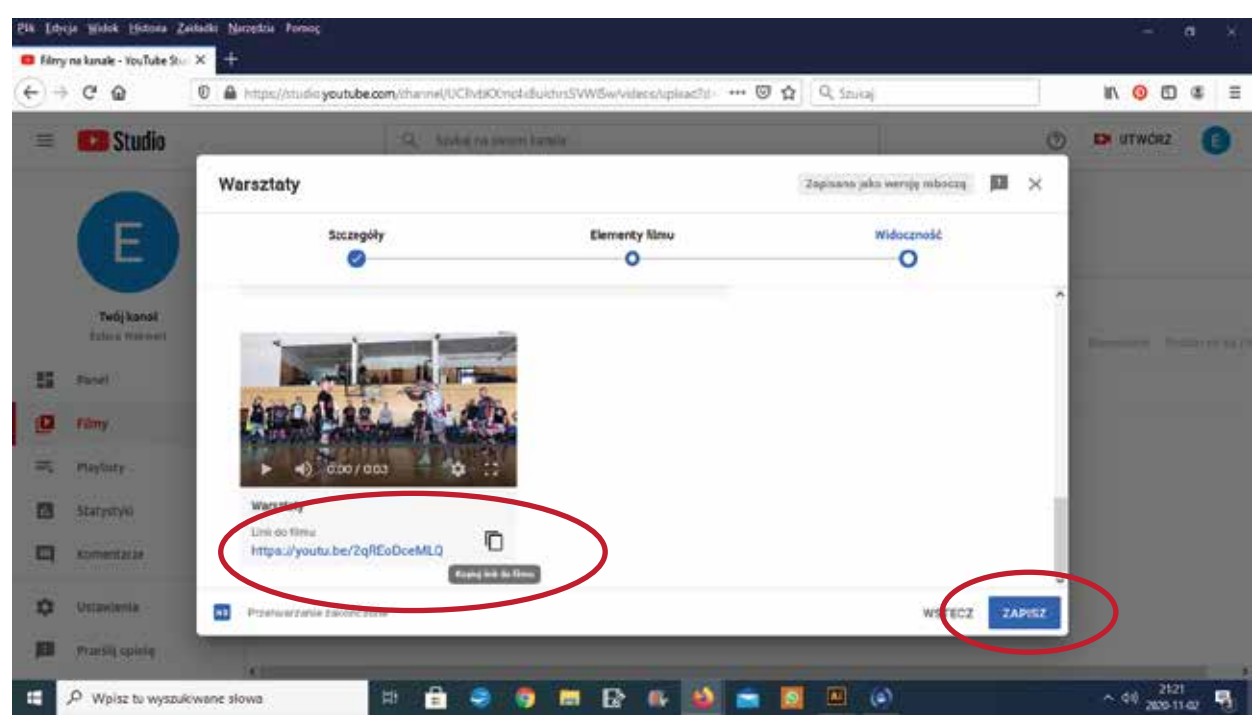